# Cómo resolver un problema

#### Acceda al portal Atis

En el panel izquierdo, haga clic en **Manager case > Console.** 

| ( Http://localho      | st/atis/ 🎗 - C 🧟 Atis 🗙                                                | <b>□_ ×</b><br>☆ ☆ ☆ |
|-----------------------|------------------------------------------------------------------------|----------------------|
| 📕 🕴 UsrPbm2           |                                                                        | 💿 🥌                  |
| <b>15 15</b>          | Console                                                                |                      |
| Case Manager          | \Case Manager\Console                                                  |                      |
| Set Case              |                                                                        | Ê                    |
| Console               |                                                                        |                      |
| Reports               | Console                                                                | 2 Refrescar          |
| 🦰 Quality             |                                                                        | 📋 Handler            |
| Incidents closed with | Drag a column header here to group by that column                      |                      |
|                       | IDCA STATUS SERVICE NAME IS USEI TIME TIME TIME PRIC SOU               |                      |
|                       | 27 InProgress Problem       Usr (     11     0     0     High     NORi | •                    |
|                       | 28 InProgress Problem Usr ( 4 0 0 High NOR)                            |                      |
|                       |                                                                        | •                    |
|                       | Count=2                                                                |                      |
|                       | IDCASE: 27                                                             | •                    |
|                       | ID CASE PARENT: 0                                                      |                      |
|                       | SERVICE NAME: Problem                                                  |                      |
|                       | RESPONSE: SERVICE DESK                                                 | -                    |
|                       | •                                                                      |                      |
| L                     |                                                                        |                      |

# 1. Ver el origen del problema y los datos detallados

En la lista de casos asignados, seleccione un registro de problemas y haga clic en importante para ver los datos detallados del problema.

| Last update: 2021/01/05 18:01 | es:archived:how_to_solve_a_problem http://leverit.com/ithelpcenter/es:archived:how_to_solve_a_problem |
|-------------------------------|----------------------------------------------------------------------------------------------------|
|                               |                                                                                                    |

| Ticket atention detail     |                                          |               | 23 |
|----------------------------|------------------------------------------|---------------|----|
|                            |                                          | 👬 🔡 🗙         | 5  |
| Value                      | Description                              |               |    |
| IDSDTICKET                 | 28                                       |               | •  |
| IDSDTICKET_PARENT          | 0                                        | Problem       |    |
| TICKETSTATUSNAME           | InProgress                               | -> current    |    |
| TICKET_ISMAYOR             | False                                    | status        |    |
| TICKET_TITLE               | Print queue blocked despite cancellation |               |    |
| TICKET_COUNTTIME           | 21                                       |               |    |
| TICKET_COUNTTIMEPAUSE      | 0                                        |               |    |
| TICKET_COUNTTIMERESOLVED   | 0                                        |               |    |
| TICKET_DATERESOLVED        | 2016-07-30 19:39:48                      |               |    |
| TICKET_DATECLOSED          | 2016-07-30 19:39:48                      |               |    |
| TICKET_DATELASTCUT         | 2016-07-30 20:00:48                      |               |    |
| IDSDTICKETSOURCETYPE       | _PERSON                                  |               |    |
| IDCMDBCONTACTTYPE_USER     | 4                                        |               |    |
| IDMDCATEGORYDETAIL_INITIAL | 18                                       |               |    |
| IDMDCATEGORYDETAIL_FINAL   | 18                                       | Source of     |    |
| SOURCETYPENAME             | PERSON                                   | → the problem | -  |

• Haga clic en 辩 para Propietario, Manejador y Usuario del registro de problemas:

#### Permisos: Vista de lista

| niss | ions       |           |        |               |                |            |           |             |                          |         |   |
|------|------------|-----------|--------|---------------|----------------|------------|-----------|-------------|--------------------------|---------|---|
| oble | em_general |           |        |               |                |            |           |             |                          |         |   |
| lev  | iew        |           |        |               |                |            |           |             |                          |         |   |
|      |            |           |        |               |                |            |           |             | <ul> <li>List</li> </ul> | 🔵 Graph | @ |
|      | Ticket Id  | Type name | Status | Type User Nam | CI Generic Nar | First Name | Last Name | Middle Name | Model                    | Asg Lvl |   |
|      | 28         | Internal  | Active | Owner         | UsrSrvDsk1     | Jacob      | Graham    | Johnson     | Problem_gener            | 0       | - |
| ×    | 28         | Internal  | Active | Handler       | UsrPbm2        | Jayden     | Jordan    | Wilson      | Problem_gene             |         |   |
| ۲    | 28         | Internal  | Active | Handler       | UsrPbm2        | Jayden     | Jordan    | Wilson      | Problem_gene             | 1       |   |
|      |            |           |        |               |                |            |           |             |                          |         |   |
|      |            |           |        |               |                |            |           |             |                          |         |   |
|      |            |           |        |               |                |            |           |             |                          |         |   |
|      |            |           |        |               |                |            |           |             |                          |         |   |
|      |            |           |        |               |                |            |           |             |                          |         |   |
|      |            |           |        |               |                |            |           |             |                          |         |   |
|      |            |           |        |               |                |            |           |             |                          |         |   |
|      |            |           |        |               |                |            |           |             |                          |         |   |

#### Permissions: Graph

| Permissions Problem_general Review                                                                                                    | × |
|----------------------------------------------------------------------------------------------------|---|
| ◯ List                                                                                                    | 1 |
| <pre>     Handler (F_Problem_general)     Problem_group (100 %)     UsrPbm1     UsrPbm2     Managers Informed (H_Problem_general)     Problem_manager (60 %)     UsrPbmMg     J     J</pre> |   |

- Haga clic en 🔀 para ver el registro de acciones
- En la pantalla de permisos, haga clic en 📴 para ver los datos de contacto del usuario:

| Last update: 2021/01/05 18:01 | es:archived:how to solve a | a problem http://leverit.com/it | helpcenter/es:archived:how | to solve a problem |
|-------------------------------|----------------------------|---------------------------------|----------------------------|--------------------|
|                               |                            |                                 |                            |                    |

| CMDB Contact   | 1                |                                       |    |
|----------------|------------------|---------------------------------------|----|
| Contact type:  |                  | Information:                          |    |
| eMail          | •                | •                                     |    |
|                |                  |                                       |    |
| Type name      | Contact defined  |                                       |    |
| eMail          | usr001@email.com | 3                                     | ۲. |
|                |                  |                                       |    |
|                |                  |                                       |    |
|                |                  |                                       |    |
|                |                  |                                       |    |
|                |                  |                                       |    |
| Street         | Address:         |                                       |    |
|                | City :           |                                       | -  |
|                |                  |                                       | -  |
| Province/State | /County :        |                                       |    |
|                |                  |                                       |    |
|                |                  |                                       |    |
|                |                  |                                       |    |
| Zip/Pos        | tal Code :       |                                       |    |
| System         | n status : Live  |                                       | -  |
| Syster         |                  |                                       |    |
|                |                  | ¥ •                                   | 1  |
|                |                  | · · · · · · · · · · · · · · · · · · · |    |

# 2. Para llamar la atención

Haga clic en el botón **Manejador**, se abrirá la ventana de atención, abajo hay una descripción de los campos predeterminados que aparecen en la ventana:

Case Number: 28 Type User:Handler - X Service Type:2 Category:Printing Service\Unknown Detail:Problem Problem\_general : Print queue blocked despite cancellation Max Remain Func Remain 2,859 00 🔒 🥖 🔗 **A** 💼 💵 🛉 Description # Matrix of Activities 2 📋 🐟 🐢 🌶 . Under Windows, it may happen that the queue for file and data printing become frozen due to a jammed printing trouble and however when you cancel the printing, neither the cancellation nor the nor the waiting print queue works. Step IDSDTICKET Title Edo Activity Return Type Order MODEL IN MODEL 0 0 H Status Step: Guide or general help A. Investigation and diagnosis Create Known error and Work around This record was created because there is Î Comment something wrong that can or is impacting several users or critical functions. First, you Check all incidents and RFCs related or with the same Category. Apply Root cause techniques to detect the Root cause of this problem 0 Step should gather all of the information about the incident related and services impacted, then • 0 Atention 車 ▲ 2 26 . Message ш 2 📑 🥩 📫 Change step: Create Known error and Work a 🔹 🔩

Cómo resolver un problema

5/30

### Añadir acciones de atención

2023/12/11 01:14

En el panel izquierdo, haga clic en 💶, en la pantalla emergente escriba las acciones y haga clic en 🗸 para guardar.

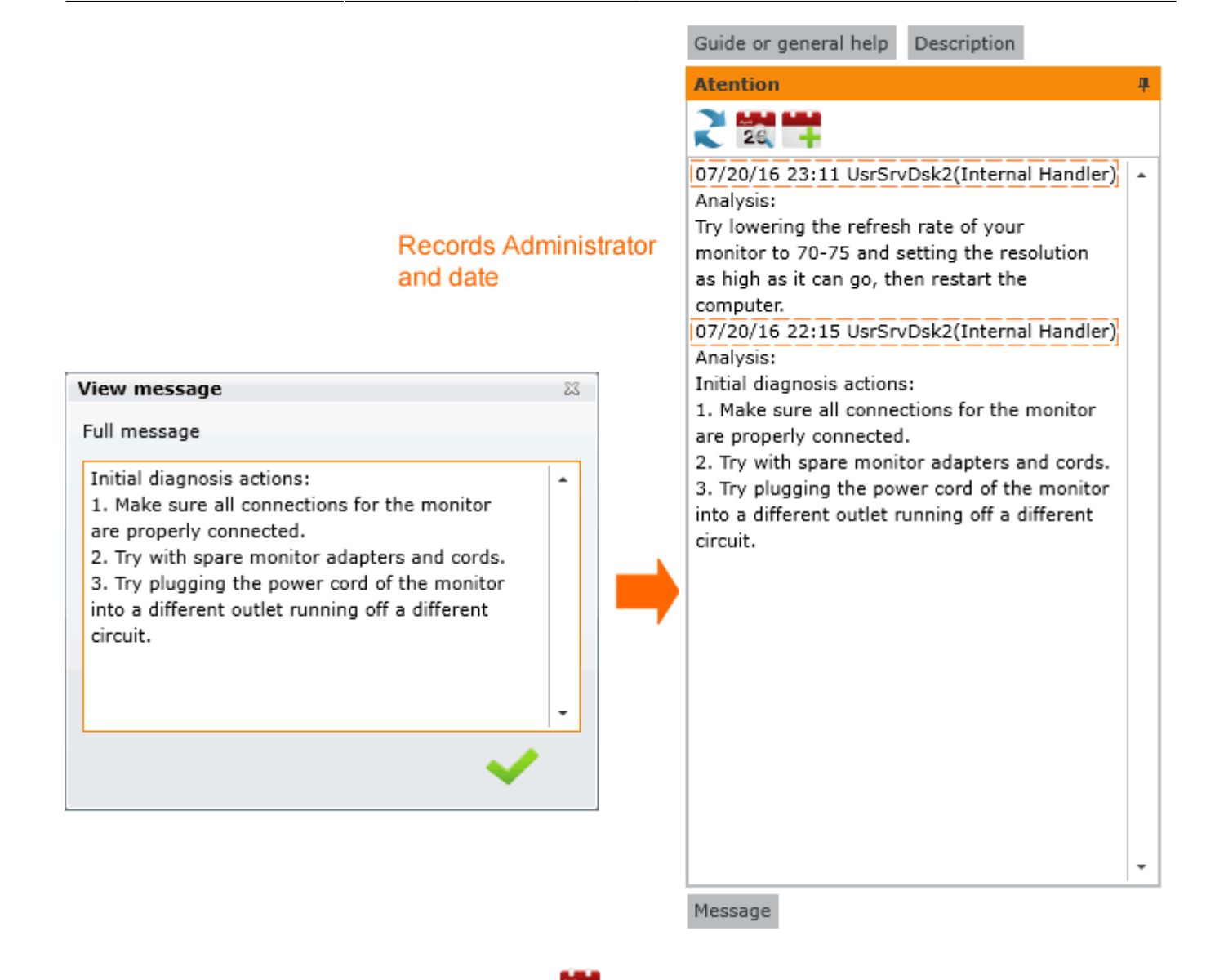

Para ver el registro de acciones, haga clic en 🚾

| 1 | Window with attentions.                                                                                                    | 23 |  |
|---|----------------------------------------------------------------------------------------------------|----|--|
|   | Full attentions                                                                                                    |    |  |
|   | <ul> <li>07/20/16 23:11 UsrSrvDsk2(Internal Handler) Analysis:<br/>Try lowering the refresh rate of your<br/>monitor to 70-75 and setting the resolution<br/>as high as it can go, then restart the<br/>computer.</li> <li>07/20/16 22:15 UsrSrvDsk2(Internal Handler) Analysis:<br/>Initial diagnosis actions:</li> <li>1. Make sure all connections for the monitor<br/>are properly connected.</li> <li>2. Try with spare monitor adapters and cords.</li> <li>3. Try plugging the power cord of the monitor<br/>into a different outlet running off a different<br/>circuit.</li> </ul> |    |  |
|   |                                                                                                    | -  |  |
|   | ~                                                                                                    |    |  |

#### Guía

Instrucciones de soporte de servicio para ayudar a resolver un caso más rápido, estas instrucciones se definen en la configuración del modelo. Ver: Cómo crear un modelo

Haga clic en 🎄 para graficar los pasos del modelo:

Last update: 2021/01/05 18:01

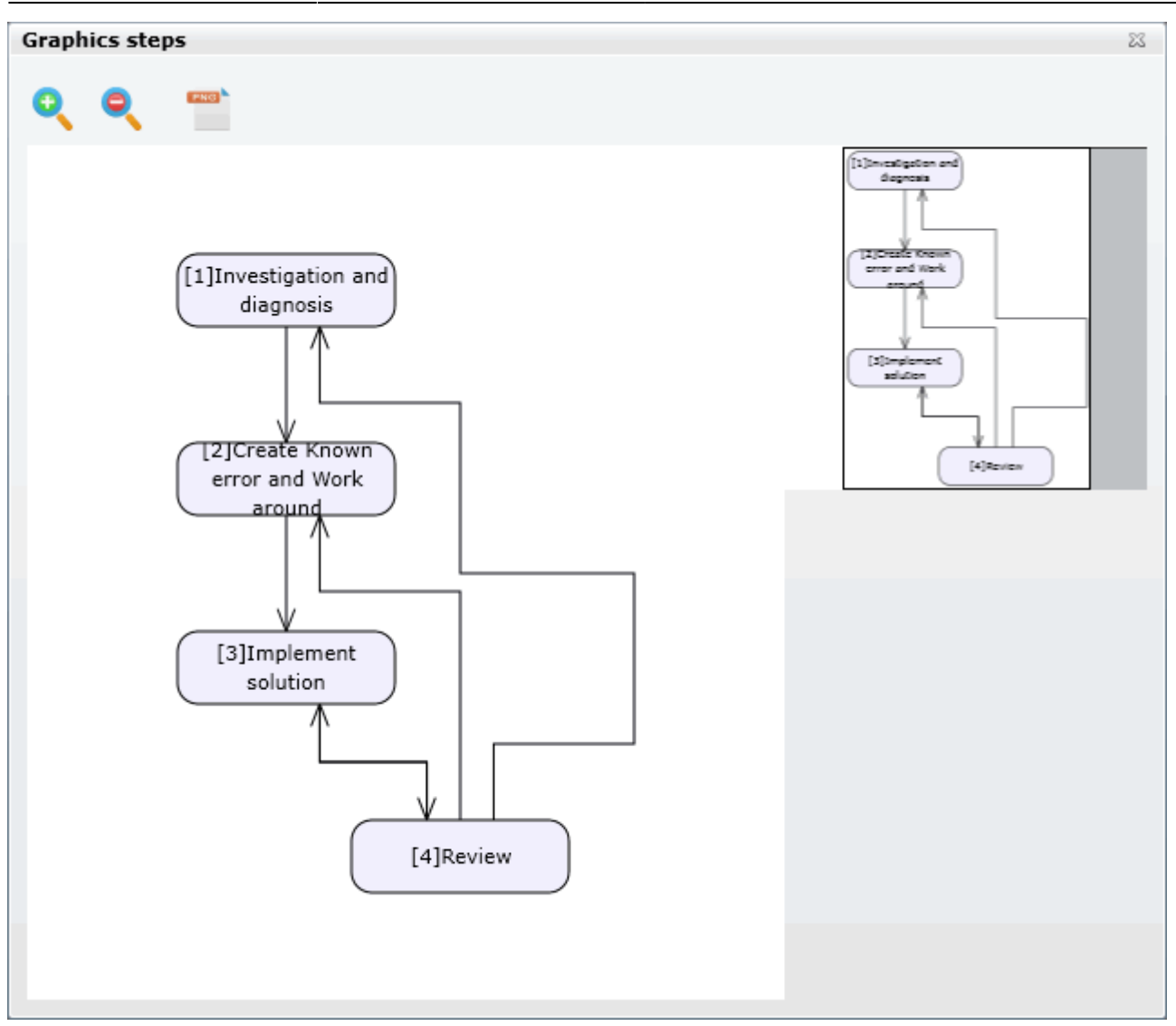

#### **Enviar mensajes**

En el panel izquierdo, haga clic en 🧐, en la pantalla emergente seleccione los usuarios y escriba el mensaje a enviar

| Enter message |                                                                                                    | 23 |
|---------------|----------------------------------------------------------------------------------------------------|----|
| Users         | Message                                                                                                    |    |
| Owner         | First actions:<br>1. Make sure all connections for the monitor                                                                                                    | •  |
| Handler       | are properly connected.<br>2. Try with spare monitor adapters and cords.                                                                                                    |    |
| User User     | 3. Try plugging the power cord of the monitor                                                                                                    |    |
|               | into a different outlet running off a different<br>circuit.<br>4. Try lowering the refresh rate of the<br>monitor to 70-75 and setting the resolution<br>as high as it can go, then restart the<br>computer. | ·  |
|               | ×                                                                                                    | ~  |
|               |                                                                                                    |    |

Los usuarios y el propietario también pueden enviar comentarios, haga clic en 톴 para ver si hay nuevos mensajes.

## 3. Matriz de Actividades

#### See: Cómo crear un modelo

IT Help Center se basa en modelos de actividades/atención. En ellos se definen el flujo, grupos de atención, tiempos, escaladas, posibles retornos entre otros. Después de crear un registro, la herramienta decide qué modelo utilizará según las reglas definidas. A continuación, el modelo determinará qué grupo trabajará en el registro. Cada tanto, la herramienta comprobará el tiempo transcurrido y decidirá si es necesaria una escalada.

Aquí puedes añadir nuevas actividades/casos relacionados: Ver: Creación de un RFC a partir de un registro de problema.

### 4. Herramientas de atención

#### Ver detalles del caso

Haga clic en 💷 para ver los detalles del caso

| Ticket atention detail     |                                          |                | 23 |
|----------------------------|------------------------------------------|----------------|----|
|                            |                                          |                |    |
|                            |                                          | 244 MM 💊       | ,  |
|                            |                                          | 1 26 🦱         |    |
| Value                      | Description                              |                |    |
| IDSDTICKET                 | 28                                       |                | •  |
| IDSDTICKET_PARENT          | 0                                        | Problem        |    |
| TICKETSTATUSNAME           | InProgress                               | -> current     |    |
| TICKET_ISMAYOR             | False                                    | status         |    |
| TICKET_TITLE               | Print queue blocked despite cancellation |                |    |
| TICKET_COUNTTIME           | 21                                       |                |    |
| TICKET_COUNTTIMEPAUSE      | 0                                        |                |    |
| TICKET_COUNTTIMERESOLVED   | 0                                        |                |    |
| TICKET_DATERESOLVED        | 2016-07-30 19:39:48                      |                |    |
| TICKET_DATECLOSED          | 2016-07-30 19:39:48                      |                |    |
| TICKET_DATELASTCUT         | 2016-07-30 20:00:48                      |                |    |
| IDSDTICKETSOURCETYPE       | _PERSON                                  |                |    |
| IDCMDBCONTACTTYPE_USER     | 4                                        |                |    |
| IDMDCATEGORYDETAIL_INITIAL | 18                                       |                |    |
| IDMDCATEGORYDETAIL_FINAL   | 18                                       | Source of      |    |
| SOURCETYPENAME             | PERSON                                   | -> the problem | •  |

#### Ver Solución

Haga clic en 💵 para ver soluciones de trabajo relacionadas.

| 1 | Work-Around |                |                |                 | 23  |
|---|-------------|----------------|----------------|-----------------|-----|
|   | Work-Around | :              |                |                 |     |
|   | IDCMDBCI    | CI_GENERICNAME | CI_DESCRIPTION | SMWAREVIEW_NAME | •   |
|   |             |                |                |                 |     |
|   |             |                |                |                 | 110 |
|   |             |                |                |                 |     |
|   |             |                |                |                 |     |
|   |             |                |                |                 |     |
|   |             |                |                |                 |     |
|   |             |                |                |                 |     |
|   | •           |                |                | •               |     |
|   |             |                |                |                 |     |

• Haga clic en 🖶 para buscar y agregar soluciones.

• Haga clic en para ver las soluciones seleccionadas.

#### Ver información de contacto del usuario

Haga clic en 🕊 para ver los datos de contacto del usuario.

• Cuando pase el ratón sobre el icono, podrá ver el nombre de usuario y la forma preferida de contacto:

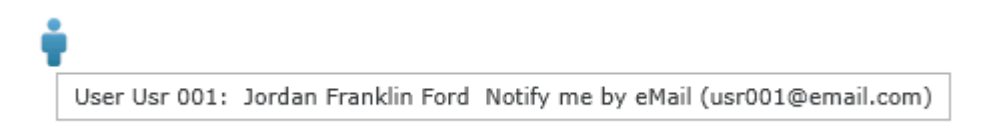

• Al hacer clic en el icono, una pantalla emergente le permite añadir/editar los datos de contacto:

| CMDB Contact    | :                  |
|-----------------|--------------------|
| Contact type:   | Information:       |
|                 | - (+ )             |
|                 |                    |
| Type name       | Contact defined    |
| eMail           | usr001@email.com   |
| Mobile          | (+57) 1-3212347896 |
|                 |                    |
|                 |                    |
|                 |                    |
|                 |                    |
| Street          | Address:           |
|                 | City Colorabia     |
|                 | City : Colombia    |
| Province/State/ | /County :          |
|                 |                    |
|                 |                    |
|                 |                    |
| Zin/Post        | tal Code :         |
| Zip/Post        |                    |
| System          | n status : Live 🔹  |
|                 | Prep               |
|                 | Live               |
|                 | Retired            |

Tipo de contacto Seleccione el tipo de notificación (móvil, teléfono, correo electrónico)

| Información        | según el tipo de aviso: móvil/teléfono/correo electrónico y haga clic en 🗵 para agregar.                                                            |
|--------------------|----------------------------------------------------------------------------------------------------|
| Dirección          | Otros datos de contacto como dirección, país, condado/estado y código postal                                                                        |
| Estado del sistema | Seleccione el estado del sistema:<br><b>Preparación:</b> Pendiente de aprobación<br><b>En vivo: Activo</b><br><b>Retirado:</b> Información obsoleta |

#### **Cambiar Categoría**

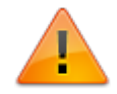

Un administrador puede cambiar la categoría antes de cerrar el registro del problema.

Haga clic en 🍂 para cambiar la **Categoría.** 

• Escriba el motivo para modificar la categoría.

| Change Setings                      |          |
|-------------------------------------|----------|
|                                     |          |
| Reason for change                   |          |
|                                     | <b>^</b> |
|                                     |          |
| Same model New model                |          |
|                                     |          |
| Select the category to change.      |          |
| Category : Printing Service\Unknown |          |
| Detail - Broblem                    | 0        |
| Detail : Problem                    | ×        |
|                                     |          |
| Select the Priority to change.      |          |
| Priority : High                     | -        |
|                                     |          |
|                                     |          |
|                                     |          |
|                                     |          |
|                                     |          |
|                                     |          |
|                                     |          |
| Is Major:                           |          |
| ×                                   | ~        |

• Haga clic en • Para categorizar el caso, busque la categoría que mejor describa el problema.

| Category Search                                       |                |   |
|-------------------------------------------------------|----------------|---|
| Search by C                                           | Category       | - |
| Select the category                                   |                |   |
| Category 1 : Desktop Support Service                  |                |   |
| Category 2 : Hardware                                 |                |   |
| CATEGORY                                              | CATEGORYSTATUS |   |
| Desktop Support Service\Hardware\ <failing></failing> | 1              |   |
| Desktop Support Service\Hardware\ <problem></problem> | 1              |   |
| Desktop Support Service\Hardware\ <request></request> | 1              |   |
| Desktop Support Service\Hardware\ <change></change>   | 1              |   |
|                                                       | × ×            |   |

3,

#### **Cambiar prioridad**

Un administrador puede cambiar el valor de prioridad antes de cerrar el registro del problema.

Haga clic en 🌂 para cambiar la **Prioridad.** 

- Escriba el motivo para cambiar la prioridad.
- Seleccione un nuevo valor de **Prioridad** de la lista desplegable.

| Change Setings                                         |   |
|--------------------------------------------------------|---|
|                                                        |   |
| Reason for change                                      |   |
| The problem is critical                                | - |
|                                                        |   |
| Same model New model                                   |   |
|                                                        |   |
| Select the category to change                          |   |
|                                                        |   |
| Category :\Security ServiceUnknown <problem></problem> |   |
| Detail : Problem                                       | Q |
|                                                        |   |
| Select the Priority to change.                         |   |
| Priority - High                                        |   |
| Link Link                                              |   |
| Medium                                                 | _ |
| low                                                    |   |
| 100                                                    |   |
|                                                        |   |
|                                                        |   |
|                                                        |   |
| Is Major:                                              |   |
|                                                        | ¥ |
|                                                        |   |

#### También puede hacer clic en la casilla de verificación Is Major checkbox

• Haga clic en 💙 para guardar los cambios.

#### **Escalamiento funcional**

Haga clic en

En la pantalla emergente, puede seleccionar el tipo de escalada y añadir una razón para escalar el caso:

**Ir al siguiente usuario:** El caso se asignará automáticamente al siguiente administrador disponible en el mismo nivel.

**Ir al siguiente nivel:** El caso se asignará automáticamente a un administrador disponible en el nivel superior.

**Asignación directa:** Seleccione un administrador de la lista desplegable para asignar directamente el caso.

Last update: 2021/01/05 18:01 es:archived:how\_to\_solve\_a\_problem http://leverit.com/ithelpcenter/es:archived:how\_to\_solve\_a\_problem

| Functional Escalation  |                      |                     | 23 |
|------------------------|----------------------|---------------------|----|
| Go to the next user    | Go to the next level | ✓ Direct asignation |    |
| Users                  |                      |                     |    |
| 1 (4)UsrSrvDsk1 30 100 | )                    |                     | -  |
| Reason for action      |                      |                     |    |
|                        |                      |                     | -  |
|                        |                      |                     |    |
|                        |                      |                     |    |
|                        |                      |                     |    |
|                        |                      | ×                   | ~  |

Haga clic en 🚩 para aumentar

#### Escalamiento jerárquico

Haga clic en 1

En la pantalla emergente, puede seleccionar el tipo de escalada y añadir una razón para escalar el caso, opciones activas:

**Ir al siguiente nivel:** El caso se asignará automáticamente a un administrador disponible en el nivel superior.

**Asignación directa:** Seleccione un administrador de la lista desplegable para asignar directamente el caso.

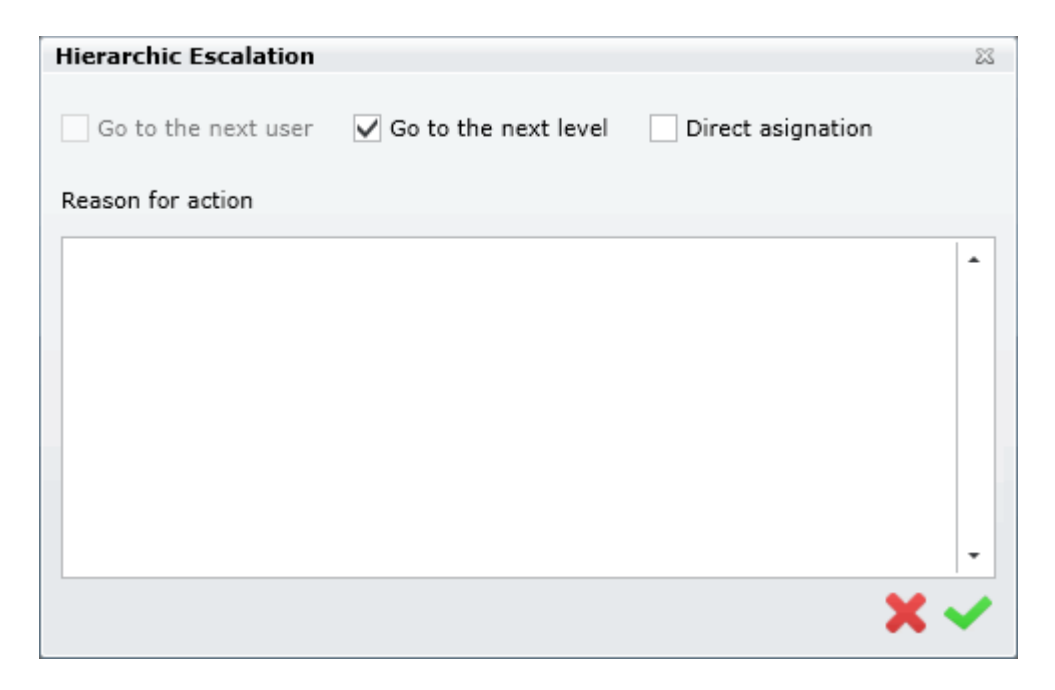

| Haga clic en 💙 | para aumentar |
|----------------|---------------|
|----------------|---------------|

#### Estado de modificación

Haga clic en 🕨 En la pantalla emergente seleccione un nuevo estado y añada una razón:

| Change Status (Current Status:InProgress) | 23 |
|-------------------------------------------|----|
| New Status                                |    |
| Closed                                    | -  |
| Closed                                    |    |
| Cancelled                                 |    |
| Paused                                    |    |
|                                           |    |
|                                           |    |
|                                           |    |
|                                           | •  |
| >                                         | ۷. |
|                                           |    |

Cuando pase el ratón sobre el icono, mostrará el estado actuals

#### **Editor Cl**

Haga clic en 💼, En la pantalla emergente puede revisar o eliminar CIs ya relacionados, o añadir nuevos CIs

| AME    | DEFINE | SERIAL   | BRAND | IDCI | DESCRIPTION      |     |
|--------|--------|----------|-------|------|------------------|-----|
| ONITOR | DEVICE | MONSGD67 | None  | 213  | Brand: MonitorIn |     |
|        |        |          |       |      |                  |     |
|        |        |          |       |      |                  |     |
|        |        |          |       |      |                  | 110 |
|        |        |          |       |      |                  |     |
|        |        |          |       |      |                  |     |
|        |        |          |       |      |                  |     |
|        |        |          |       |      |                  |     |

Agregar CIs: hacer clic en 🛃 una pantalla emergente le permite buscar CIs.

Editar descripción de CI: Seleccione CI y haga clic en 🔜 para editar la descripción y haga clic en

para guardar.

Borrar CI: Seleccionar Cl y hacer clic en 📩

Ver CI: Seleccionar CI y hacer clic en 🔍 Una pantalla emergente le permite ver información y relaciones de la CI

Ver: Cómo ver y editar Cls

#### Editor de archivos adjuntos

Haga clic en 🥙 En la pantalla emergente puede revisar o eliminar archivos adjuntos ya relacionados, o añadir nuevos archivos

| Attachments |             |   |
|-------------|-------------|---|
| Name file   | Description | 2 |
|             |             | × |
|             |             |   |
|             |             | 2 |
|             |             |   |

Agregar archivo: Haga clic en 🔍 auna pantalla emergente que le permite examinar el equipo en busca de los archivos que desea adjuntar. Puede incluir una descripción para cada archivo adjunto.

|                             | File                                  | 233                  |                             |
|-----------------------------|---------------------------------------|----------------------|-----------------------------|
|                             | Search for file                       |                      |                             |
|                             | image1.bmp                            |                      |                             |
|                             | Description                           |                      |                             |
|                             | Error image                           | *                    |                             |
|                             |                                       |                      |                             |
|                             |                                       | -                    |                             |
|                             |                                       |                      |                             |
|                             |                                       |                      |                             |
| Haga clic en para enc       | ontrar el archivo, añadir descripción | <sup>1)</sup> y haga | clic en 💙 para guardar.     |
| Editar descripción: Selecci | one el archivo adjunto y haga clic en | 📄 par                | a editar la descripción del |

archivo y haga clic en 💙 para guardar.

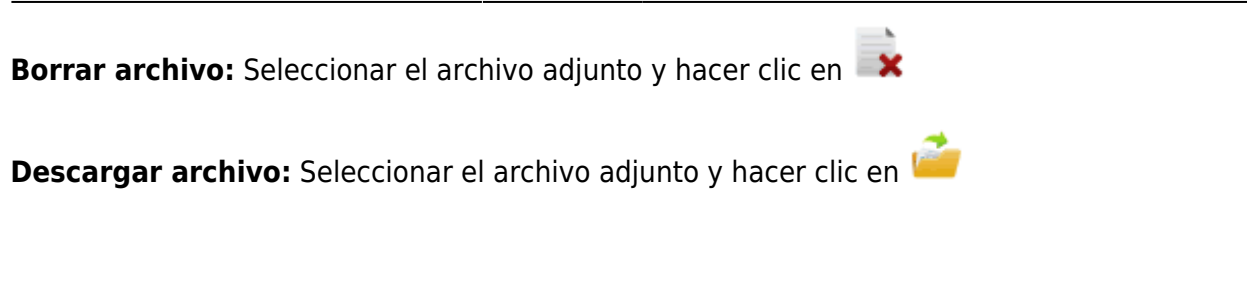

# 5. Añadir/editar casos relacionados

Haga clic en 💞 para agregar/editar casos relacionados con el problema:

1. Al hacer clic en el icono, una pantalla emergente le permite agregar/editar casos relacionados:

|                |         |                 |            |               | 23           |
|----------------|---------|-----------------|------------|---------------|--------------|
| Related cases. |         |                 |            |               |              |
| DELATIONS TYPE | CASE ID | DELATIONS TITLE |            | CASE CATECODY |              |
| RELATIONS TIPE | CASE ID | RELATIONS TITLE | CASE IIILE | CASE CATEGORY | <b>7</b>     |
|                |         |                 |            |               |              |
|                |         |                 |            |               |              |
|                |         |                 |            |               | ò            |
|                |         |                 |            |               |              |
|                |         |                 |            |               |              |
|                |         |                 |            |               |              |
|                |         |                 |            |               |              |
|                |         |                 |            |               | ]            |
| 4              |         |                 |            | •             |              |
|                |         |                 |            |               | $\checkmark$ |
|                |         |                 |            |               |              |

2. Haga clic en 🥯 para buscar y agregar casos:

| Related Editor                | 23  |
|-------------------------------|-----|
| Select case and fill all data |     |
|                               | 0   |
| Select Case : 0               | ų,  |
| Category : \                  |     |
|                               |     |
| Case : Unknown relation       | •   |
| Title :                       |     |
|                               | •   |
|                               | -   |
| Description :                 |     |
| Description :                 |     |
|                               | -   |
|                               |     |
|                               | -   |
|                               |     |
|                               | ~ ~ |
|                               | • • |

Haga clic en  $\mathbf{Q}$  para buscar casos:

| Se | Search                                            |           |       |        |          |      |       |      |      |      |      |   |
|----|---------------------------------------------------|-----------|-------|--------|----------|------|-------|------|------|------|------|---|
| Sh | ow : V                                            | iew all   |       |        |          |      |       |      |      |      |      | • |
|    |                                                   |           |       |        |          |      |       |      |      |      |      | _ |
|    | Drag a column header here to group by that column |           |       |        |          |      |       |      |      |      |      |   |
|    | IDSD.                                             | TICKET_   | IDSD' | CATE   | CATEGORY | TICk | MT_   | IDSE | IDSI | IDSI | IDSI |   |
|    | 3                                                 | Elevator  | 3     | Secui  | Failing  | InPn | Incic | 0    | 3    | 2    | 1    | • |
|    | 25                                                | NO MECH   | 5     | Printi | Failing  | InPn | Incic | 0    | 3    | 2    | 1    |   |
|    | 26                                                | NO MECH   | 6     | Printi | Problem  | InPn | Prob  | 0    | 3    | 2    | 3    |   |
| •  | 27                                                | Unable to | 7     | Printi | Problem  | InPn | Prob  | 0    | 3    | 2    | 3    |   |
|    | 28                                                | Print que | 8     | Printi | Problem  | InPn | Prob  | 0    | 3    | 2    | 3    |   |
|    | 1                                                 | Elevator  | 1     | Secui  | Failing  | Clos | Incic | 0    | 5    | 2    | 1    |   |
|    | 2                                                 | Elevator  | 2     | Secui  | Request  | Clos | Incic | 0    | 5    | 2    | 1    |   |
|    | 24                                                | Monitor f | 4     | Deski  | Failing  | Clos | Incic | 0    | 5    | 2    | 1    |   |
|    |                                                   |           |       |        |          |      |       |      |      |      |      |   |
|    |                                                   |           |       |        |          |      |       |      |      |      |      |   |
|    |                                                   |           |       |        |          |      |       |      |      |      |      |   |
|    |                                                   |           |       |        |          |      |       |      |      |      |      |   |
|    |                                                   |           |       |        |          |      |       |      |      |      |      | - |
|    |                                                   |           |       |        |          |      |       |      |      |      |      | 2 |
|    |                                                   |           |       |        |          |      |       |      |      |      |      | 9 |

3. 3. Una vez que haya seleccionado un caso para relacionar, seleccione el tipo de relación en la lista desplegable: *Relación desconocida, Este caso forma parte de o Este caso es el resultado de* 

| Related Editor                                                | 23  |
|---------------------------------------------------------------|-----|
| Select case and fill all data                                 |     |
| Select Case : 27 Unable to connect the printer, access denied | Q   |
| Category : Printing Service\Unknown\Problem                   |     |
| Case : This case is the result of 🔹                           |     |
| Title . Unknown relation                                      |     |
| This case is part of                                          |     |
| This case is the result of                                    | _   |
| Description :                                                 |     |
|                                                               | ^   |
|                                                               | Ţ   |
|                                                               |     |
|                                                               | 🗸 🗙 |

4. 4. Por último, añada el título y la descripción:

| Related Editor                                                    | 23       |
|-------------------------------------------------------------------|----------|
| Select case and fill all data                                     |          |
| Select Case : 27 Unable to connect the printer, access denied     | Q        |
| Category : Printing Service\Unknown\Problem                       |          |
| Case : This case is the result of 🔹                               |          |
| Title :                                                           |          |
| Unable to access to the printer                                   | •        |
|                                                                   | -        |
| Description :                                                     |          |
| Can't access printer, causing problems when canceling print queue | •        |
|                                                                   |          |
|                                                                   | -        |
|                                                                   |          |
| ►                                                                 | <b>×</b> |

Haga clic en 💙 para guardar.

|   |                            |         |                                 |                 | 23           |
|---|----------------------------|---------|---------------------------------|-----------------|--------------|
| R | elated cases.              |         |                                 |                 |              |
| F | RELATIONS TYPE             | CASE ID | RELATIONS TITLE                 | CASE TITLE      | <u>/</u>     |
|   | This case is the result of | 27      | Unable to access to the printer | Problem_general |              |
|   |                            |         |                                 |                 | ~            |
|   |                            |         |                                 |                 | <b>%</b>     |
|   |                            |         |                                 |                 | 0            |
|   |                            |         |                                 |                 |              |
|   |                            |         |                                 |                 |              |
|   |                            |         |                                 |                 |              |
|   |                            |         |                                 |                 |              |
|   |                            |         |                                 |                 |              |
|   |                            |         |                                 |                 |              |
|   | 4                          |         |                                 | •               |              |
|   |                            |         |                                 |                 | $\checkmark$ |
|   |                            |         |                                 |                 |              |

\delta Haga clic en el icono para borrar la relación

Haga clic en el icono para editar la relación

Haga clic en el icono para ver la información del caso relacionado

### 6. Añadir/Editar relaciones padre-hijo

#### Agregar Relaciones con los Padres

Haga clic en <sup>•</sup> En la pantalla emergente puede buscar en una lista de los casos existentes, seleccione el caso que será el caso **Padre** 

| Search Relation | n                                      |                     |                             |
|-----------------|----------------------------------------|---------------------|-----------------------------|
| Show : View al  | I                                      |                     | •                           |
|                 | 1                                      | 1                   |                             |
| IDSDTICKET      | TICKET_TITLE                           | <b>IDSDTICKET</b> M | CATEGORYDESCRIPTION         |
| 8               | The printer is not detected.           | 8                   | -                           |
| 9               | Loss of connection to your router.     | 9                   |                             |
| 10              | Loss of signal.                        | 10                  |                             |
| 22              | Printing in color issue                | 13                  |                             |
| 28              | Multi-function printer unable to print | 14                  |                             |
| 33              | Monitor maintenance                    | 15                  | Maintenance and repairs for |
| 34              | Dusty GPU and the fans not working     | 16                  |                             |
| 35              | Add knownerror and workaround          | 17                  | Maintenance and repairs for |
| 37              | Monitor flickers after repair          | 18                  |                             |
| 11              | The printer is not detected            | 19                  |                             |
|                 |                                        |                     | Counter 14                  |
|                 |                                        |                     | <b>~</b>                    |
|                 |                                        |                     | • •                         |

### **Agregar Relaciones Infantiles**

Haga clic en 🗣 En la pantalla emergente puede buscar en una lista de casos existentes, seleccione los casos que serán el **Niño/los Niños** 

| Re | Relation |            |    |                       |              |                     |          |   |  |
|----|----------|------------|----|-----------------------|--------------|---------------------|----------|---|--|
| s  | now      | : View all |    |                       |              |                     |          | • |  |
| _  | _        |            |    |                       |              |                     |          |   |  |
|    | IC       | SDTICKET   |    | TICKET_TITLE          | IDSDTICKETMT | CATEGORYDESCRIP     | CATEGORY |   |  |
|    |          |            | 33 | Monitor maintenano    | 15           | Maintenance and rej | Failing  | • |  |
|    |          |            | 34 | Dusty GPU and the f   | 16           |                     | Request  |   |  |
|    |          |            | 35 | Add knownerror and    | 17           | Maintenance and rej | Failing  |   |  |
|    |          |            | 37 | Monitor flickers afte | 18           |                     | Problem  |   |  |
| Г  |          |            |    |                       |              |                     |          |   |  |
|    |          |            |    |                       |              |                     |          |   |  |
|    |          |            |    |                       |              |                     |          |   |  |
|    |          |            |    |                       |              |                     |          |   |  |
|    |          |            |    |                       |              |                     |          |   |  |
|    |          |            |    |                       |              |                     |          | - |  |
|    |          |            |    |                       |              |                     | ×        |   |  |
|    |          |            |    |                       |              |                     | Count=4  |   |  |
|    |          |            |    |                       |              |                     |          |   |  |
|    |          |            |    |                       |              |                     | × 3      | 6 |  |
|    |          |            |    |                       |              |                     |          | • |  |

#### **Relaciones gráficas**

Haga clic en para dibujar el gráfico.

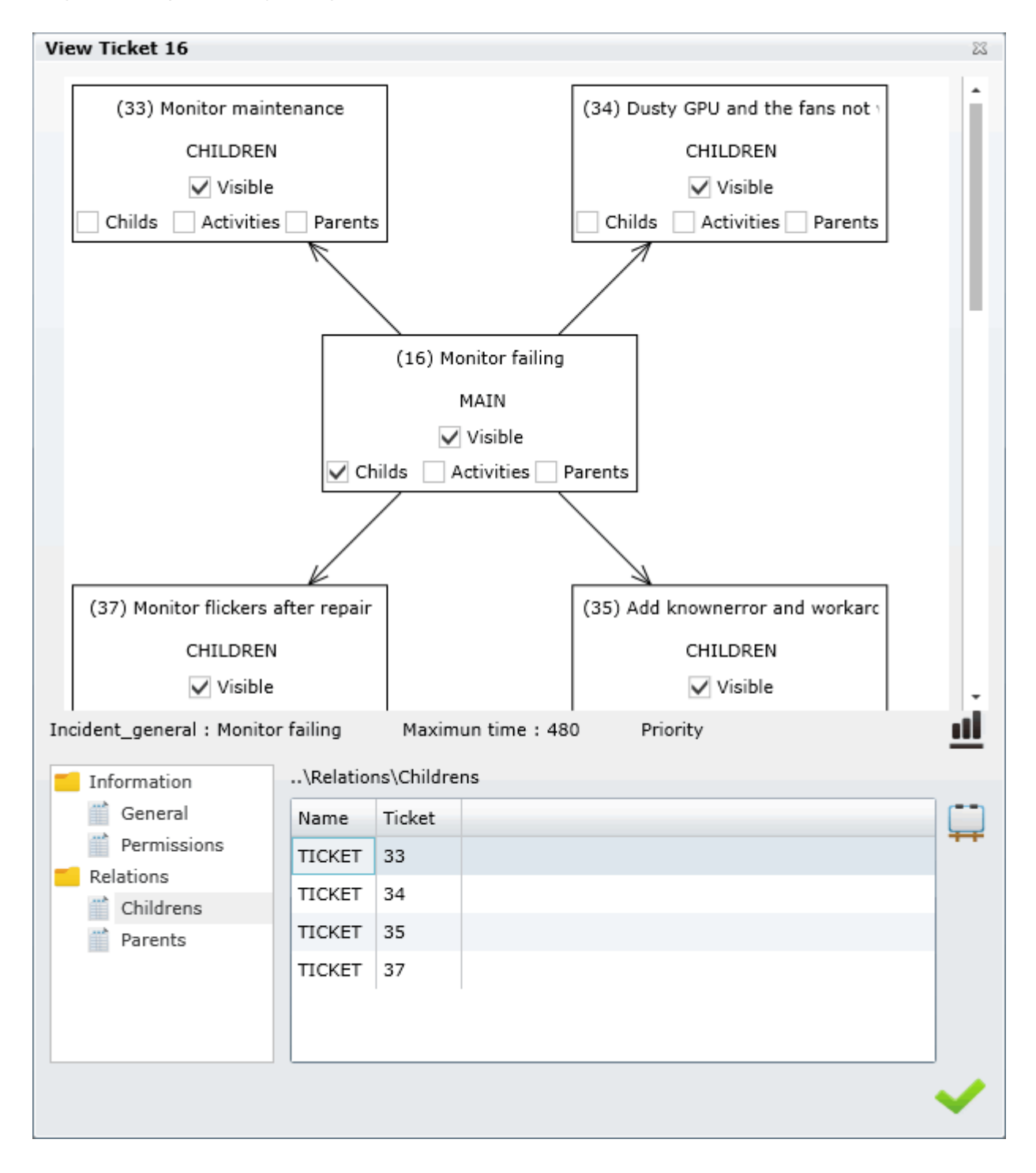

### 7. Paso de modificación

La modificación de la configuración del modelo y de los ajustes de pasos requiere el acceso a la configuración del sistema, por lo tanto, debe tener privilegios

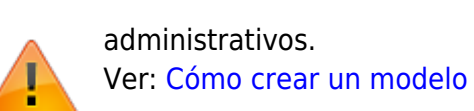

Cuando un administrador ha incluido todas las actividades y acciones para el paso actual, puede establecer el siguiente paso. En la esquina inferior derecha, si es posible, seleccione el siguiente paso

de la lista desplegable y haga clic en el icono

Cada vez que hay un cambio de escalón, el administrador tiene que incluir una razón y opcionalmente una recomendación para el siguiente paso.

1. 1. Para cambiar de Investigación y Diagnóstico a Crear Error Conocido y Solución de Problemas

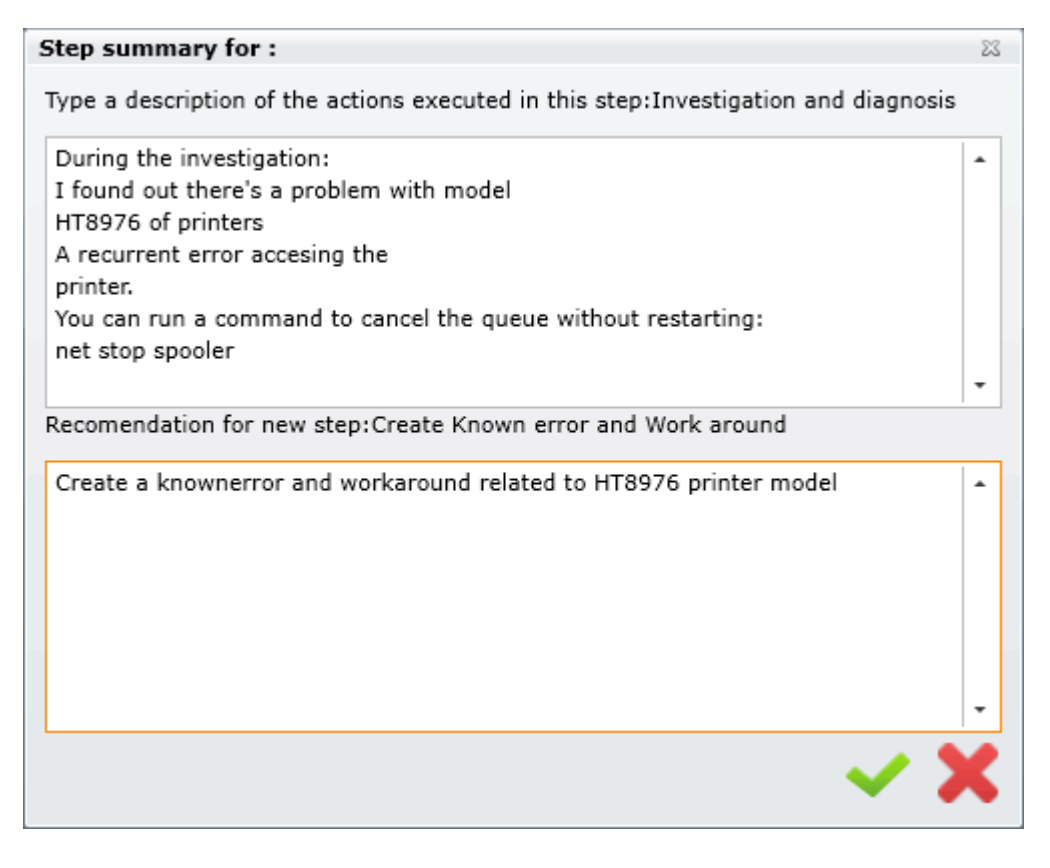

| 1   | Investigation and diagnosis                       | Create Known error and Work around                        | Implement solution                          | Review       |
|-----|---------------------------------------------------|-----------------------------------------------------------|---------------------------------------------|--------------|
| •   | Comment                                           |                                                           |                                             |              |
| tep | Create a Known error Record with<br>error record. | Work-Around(s) related so other people can use this infor | mation. If there is a solution, document it | in the Known |
|     |                                                   |                                                           | Change step:<br>Implement solutic           | -<br>-       |

Mientras que el problema está en la Investigación y Diagnóstico y Crear Error Conocido y Solución de Problemas el estado del paso es InProgress:

| • |                          |
|---|--------------------------|
|   | Change status InProgress |

Ver: Crear errores conocidos y soluciones de trabajo

2. Para cambiar de **Crear una solución conocida y solución alternativa** a **Implementar Solución** 

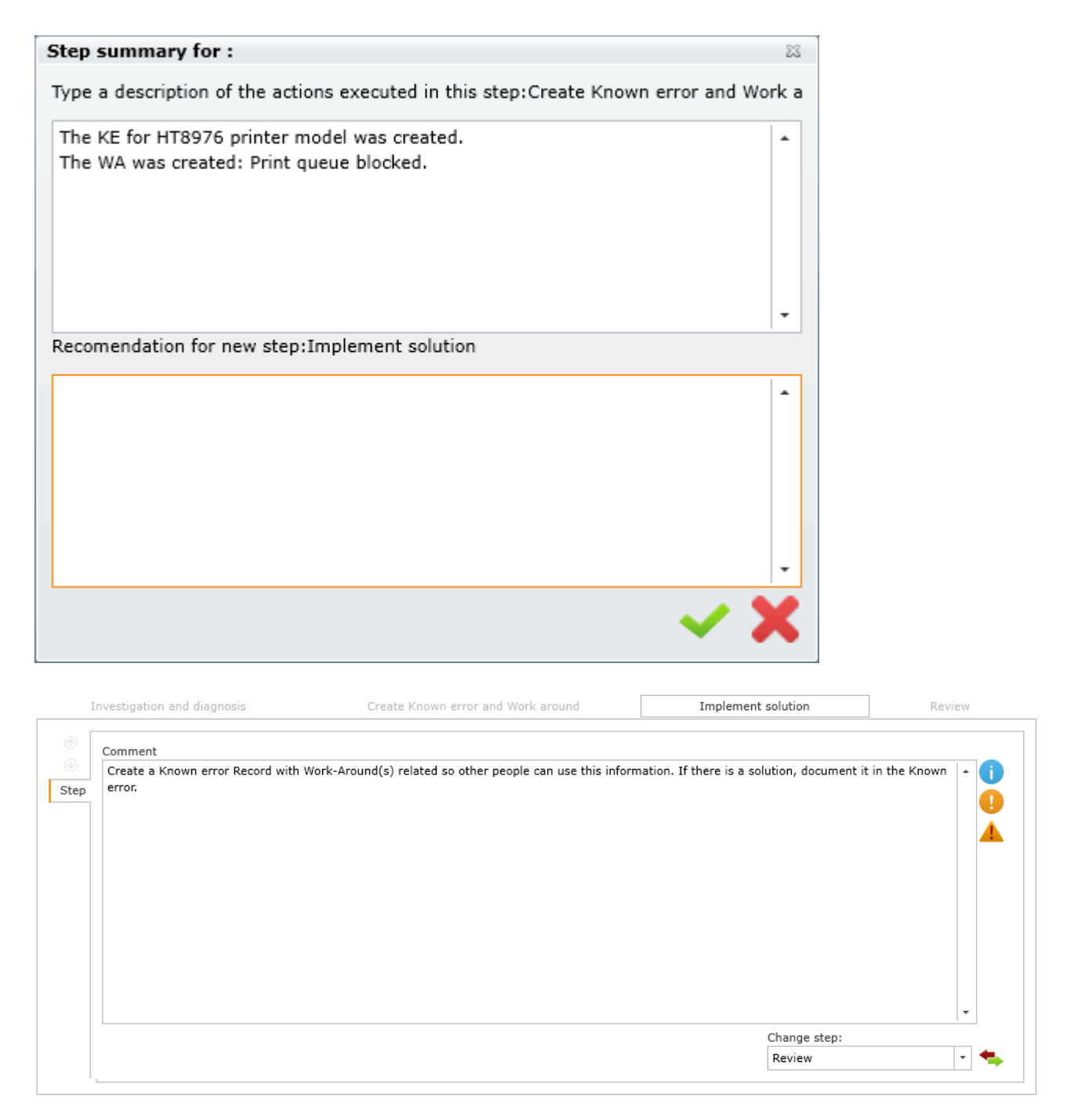

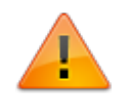

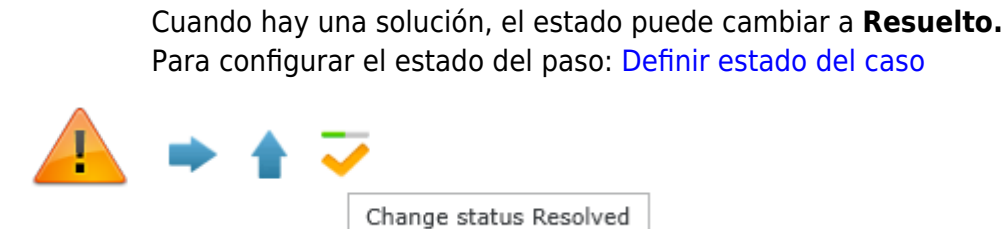

3. Las acciones y actividades se registran en el registro de acciones, véase el panel de atención:

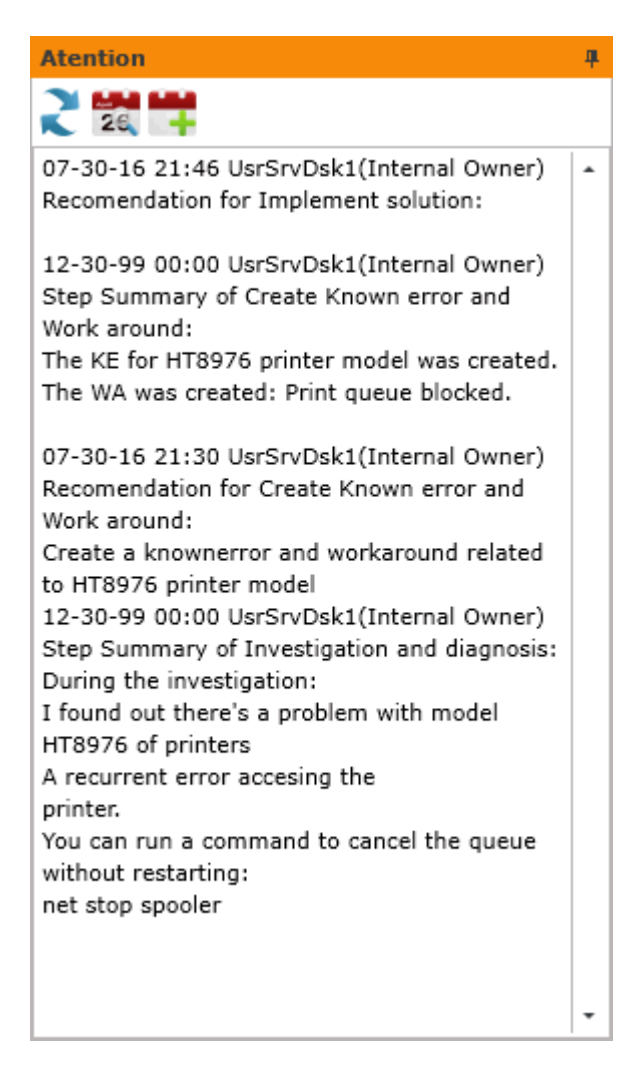

### 8. Caja de cierre

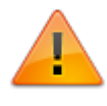

La modificación de la configuración del modelo y de los ajustes de pasos requiere el acceso a la configuración del sistema, por lo tanto, debe tener privilegios administrativos.

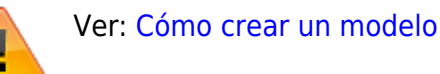

1. Para cambiar el paso a **Revisión de Incidentes**, primero el manejador del caso debe escribir la razón y opcionalmente una recomendación para el paso de revisión:

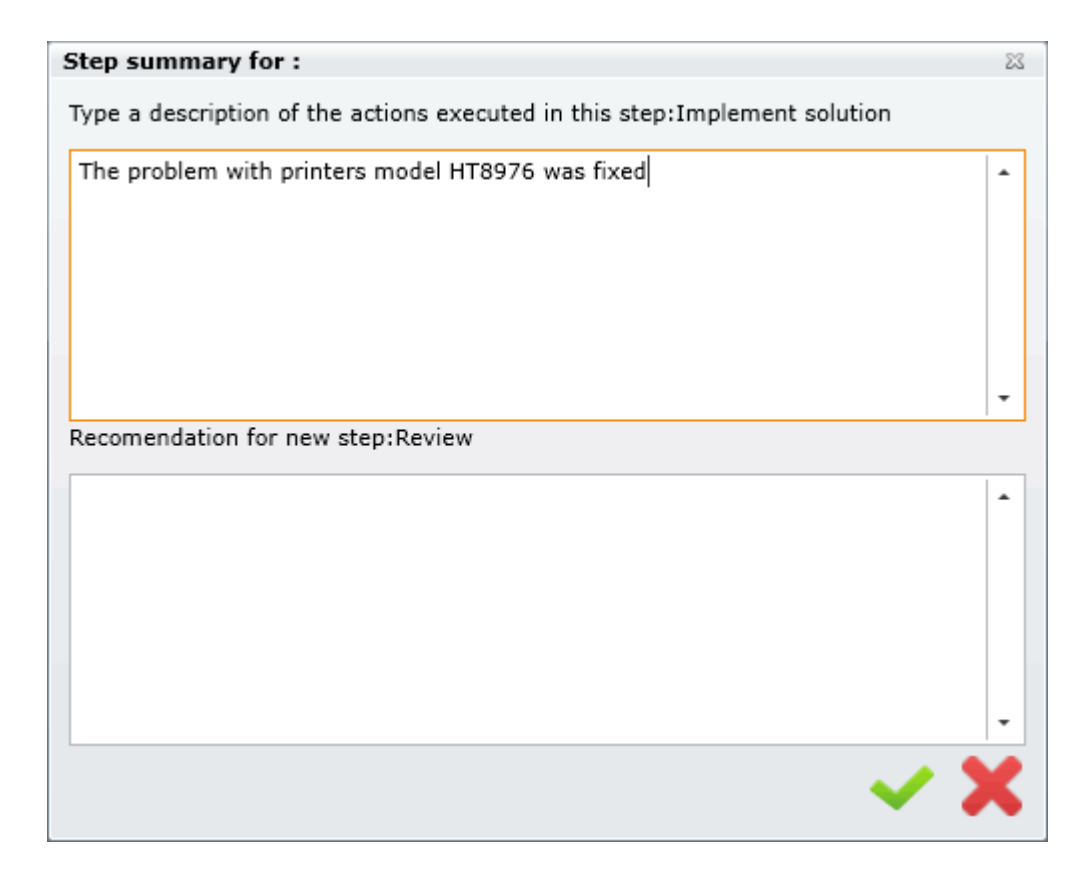

2. 2. Según la revisión, el resultado del caso puede ser cambiado a Resuelto, No resuelto, Demasiado Caro o Cancelado

Seleccionar de la lista desplegable:

| -       | 1 🗸 👘             |              | 9 8      | >   |     | <b>W</b> |
|---------|-------------------|--------------|----------|-----|-----|----------|
| Result: | resolved *        | Cost Return: |          |     | 0 🔹 | ~        |
|         | resolved          |              |          |     |     |          |
|         | unresolved        |              |          |     |     |          |
|         | tooexpensive      |              |          |     |     |          |
|         | canceled          |              |          |     |     |          |
| Haga c  | lic en マ para     | guardar el r | esultad  | 0.  |     |          |
| Ver:    |                   |              |          |     |     |          |
| Modelo  | s: Valores de re  | esultado     |          |     |     |          |
| Modelo  | s: Fijar el estad | o del caso   |          |     |     |          |
| 3. Haga | a clic en 🟹 pa    | ara cambiar  | el estad | do: |     |          |

3.

| Change Status (Current Status:Resolved) | 23           |
|-----------------------------------------|--------------|
| New Status                              |              |
| Closed                                  | •            |
| Change Status Description               |              |
|                                         | •            |
|                                         |              |
|                                         |              |
|                                         | -            |
| ×                                       | $\checkmark$ |

Cuando el administrador haga clic en 💙 aparecerá un mensaje pidiéndole que verifique si los datos del incidente son correctos.

| Question |                                                                                                    | 23 |
|----------|----------------------------------------------------------------------------------------------------|----|
| ?        | Did you verify that all the final data of the record is correct? (Example: Category, Priority, is major) |    |
|          | Yes No                                                                                                   |    |

Si el administrador hace clic en NO, entonces puede cambiar cualquier detalle del caso: Ver:

Cambiar Categoría Cambiar prioridad Fije el caso como mayor

Si el administrador hace clic en Sí, el estado cambia a Cerrado. :

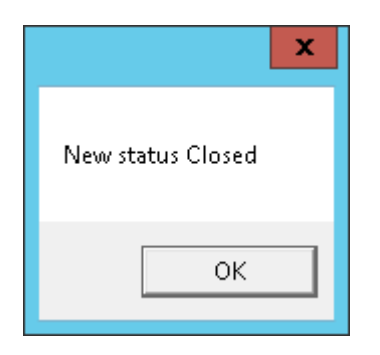

1) Optional From: http://leverit.com/ithelpcenter/ - **IT Help Center** 

Permanent link: http://leverit.com/ithelpcenter/es:archived:how\_to\_solve\_a\_problem

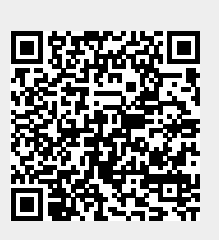

Last update: 2021/01/05 18:01